Your reliable integrated video surveillance solutions

# How to set Audio encoding?

#### Answer:

Note: Only some certain models support this function. Please see the actual model for details.

1. Click Setup > Video & Audio > Audio.

| Audio Input        | 🔘 On 💿 Off |            |
|--------------------|------------|------------|
| Access Mode        | Line/Mic   |            |
| Input Gain         | 128 [4     | 0~255]     |
| Audio Compression  | G.711U     |            |
| Sampling Rate(KHz) | 8          | ¥          |
| Noise Suppression  | 🕑 On 🍙 Off |            |
| Channel 1          | Line       | 👻 🔽 Enable |

2. Modify the settings as required. The following table describes some major parameters.

| Parameter         | Description                                                                                                    |
|-------------------|----------------------------------------------------------------------------------------------------|
| Audio Input       | No audio data will be encoded when <b>Off</b> is selected.<br><b>Note:</b><br>It is recommended to select <b>Off</b> if you do not need audio. This can<br>improve device performance to some extent. |
| Access Mode       | Currently only Line/Mic.<br>Note:<br>This function is not available to devices with two audio output channels.                                                                                        |
| Audio Compression | Three options: G.711U, G.711A and ACC-LC.<br>G.711U and G.711A support 8K sampling rate only, and ACC-LC<br>supports 8K, 16K and 48K sampling rates.                                                  |

| Input Gain        | Audio signal amplification for sampling. The greater the gain, the greater amplification.                                             |
|-------------------|----------------------------------------------------------------------------------------------------|
| Noise Suppression | Used to reduce noise in images. To enable noise suppression, select <b>On</b> .                                                       |
| Channel           | Audio output channel. To enable audio output, select <b>Enable</b> .<br><b>Note:</b><br>Only some camera models support two channels. |

### 3. Click Save.

# TAGS:

Audio input, audio compression, G.711U, G.711A, ACC-LC, audio signal amplification

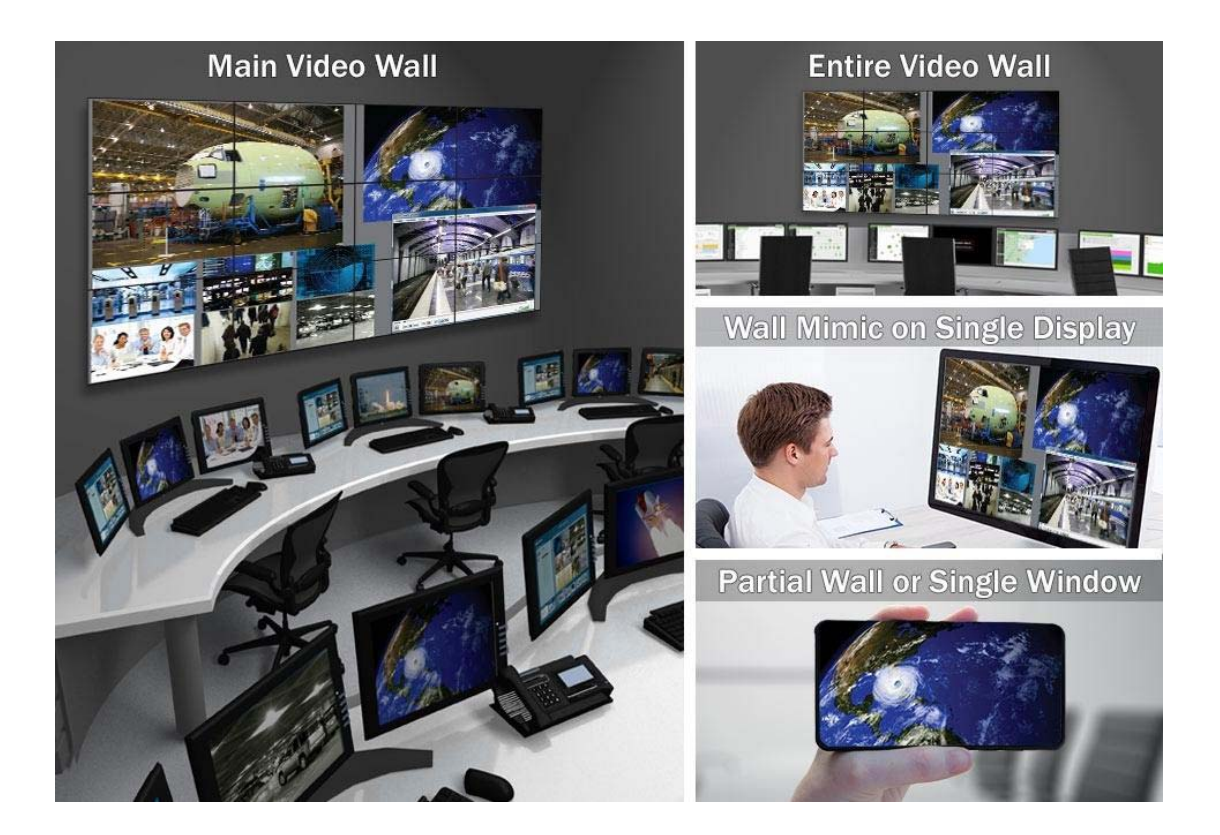

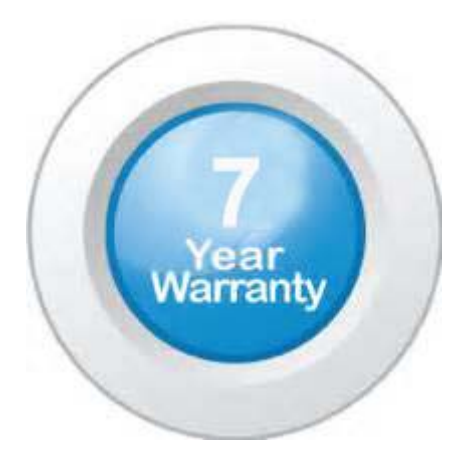

# "Your Reliable Integrated Video Surveillance Solutions Provider"

### Shenzhen Starlink Technology Co. ,Ltd.

1811, Block A, Zhantao Technology Building, Longhua District, P.R.China 518131
Email: info@qixingtechnology.com; qixing@qixingtechnology.com
http://www.www.qixingtechnology.com
©2009-2018 Shenzhen Starlink Technology Co.,Ltd. All rights reserved.
\*Product specifications and availability are subject to change without notice.